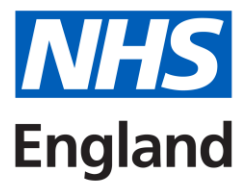

# Accent Leave Manager – Leave Approver guidance

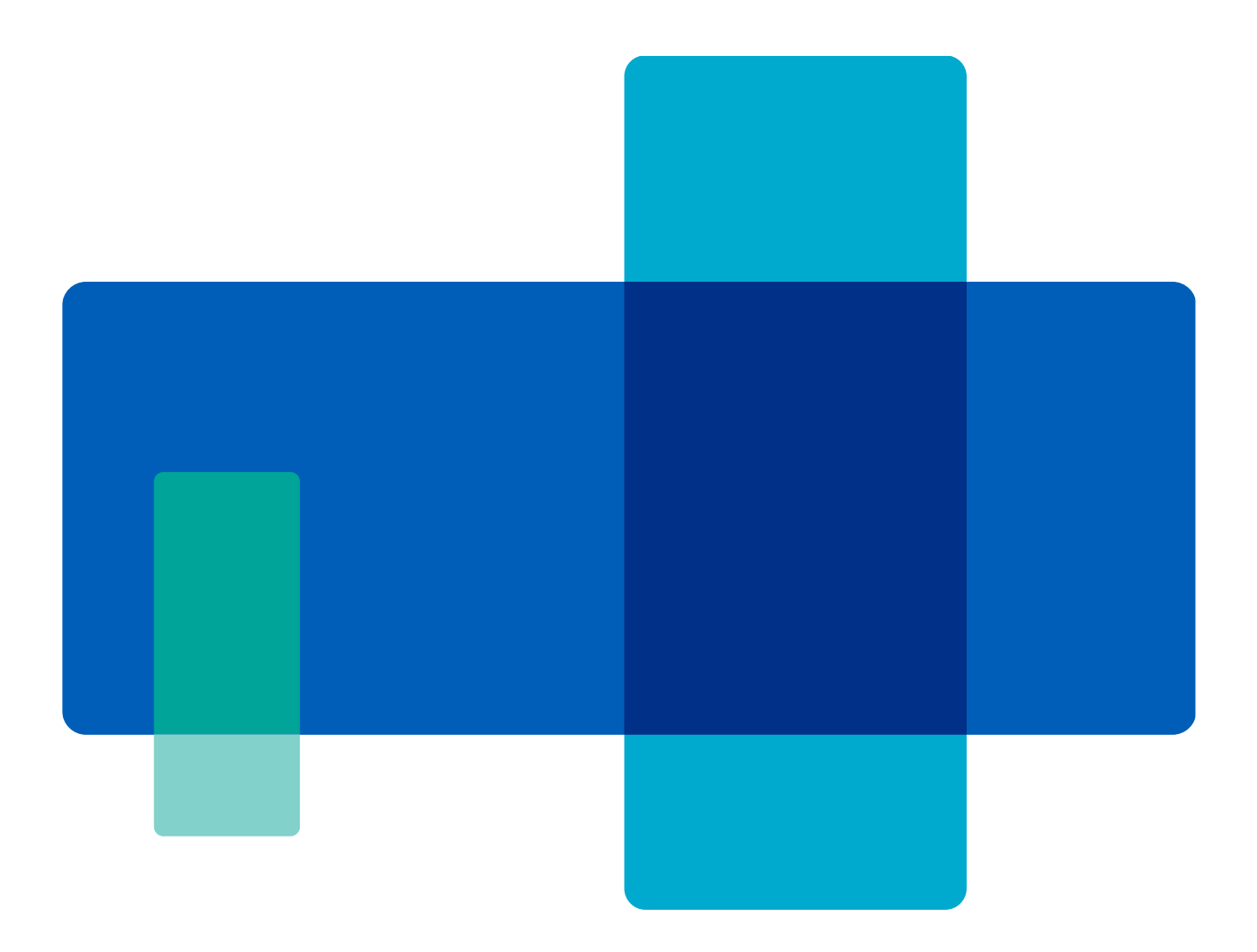

Publication reference: v3

# Contents

| Getting started        | 3 |
|------------------------|---|
| 1. Leave applications  | 3 |
| 2. Application details | 4 |
| 3. Approval chain      | 4 |
| 4. My Notifications    | 5 |
| Guidance and resources | 5 |

## **Getting started**

All leave approver accounts are created by the local NHS England team. Once your account is created you will receive a login link. If the link in the email has expired, please use the Forgotten Password option on the site (https://accent.hicom.co.uk/Portal/Live/Web/).

If you have any issues, please contact england.studyleave.em@nhs.net.

#### 1. Leave applications

Once you are set up on the system, you can access applications through two ways:

- Outstanding approvals tab
- An automated email that an application is waiting for your action

If you are accessing the system for the first time, it's a good idea to check your **Outstanding approvals** tab. In case you are replacing a previous approver and outstanding applications have been moved to your account.

If you have received an automated email that an application needs your action, you need to **first log into the system** and **then click on the link in the email** which will take you directly to the application.

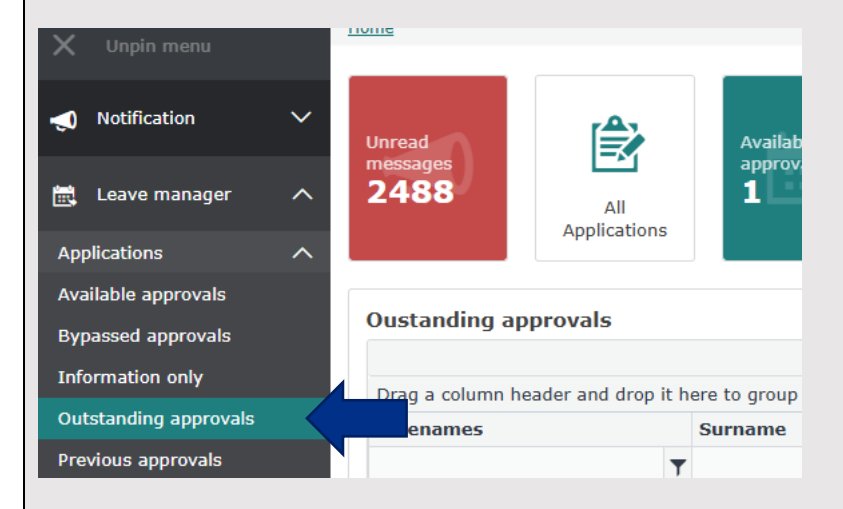

If you are not the only approver at the same sequence (e.g more than one rota approver or TPD) and your colleague has already actioned an application, you can still view the application under **Bypassed approvals**.

Similarly you can view your previously approved and rejected applications under **Previous approvals** and **Previous rejections**.

## 2. Application details

Once you access the application you want to action you can view the full details including the dates, post, number of days requested, event details, cover and expenses. If you are a **rota approver (sequence 50)**, you want to **only review** the dates, number of days requested and cover details. If you are an **educational approver**, the event details and expenses need to be taken into account when reviewing the application.

| Leave details 🖻                                                                          |                                                                                        |                                                                                                  |                                                                                   |                                              |                                                 |                                                                    |                                         |
|------------------------------------------------------------------------------------------|----------------------------------------------------------------------------------------|--------------------------------------------------------------------------------------------------|-----------------------------------------------------------------------------------|----------------------------------------------|-------------------------------------------------|--------------------------------------------------------------------|-----------------------------------------|
| Applicant                                                                                | Trainee2 Test2 (Testtrainee                                                            | e2@nhs.net)                                                                                      | Start date                                                                        | 23/09/2021                                   |                                                 | Days leave                                                         | 1                                       |
| Leave type                                                                               | Study                                                                                  |                                                                                                  | End date                                                                          | 23/09/2021                                   |                                                 | Date submitted                                                     | 08/09/2021                              |
|                                                                                          |                                                                                        |                                                                                                  |                                                                                   |                                              |                                                 |                                                                    |                                         |
| EMD/RX1RA/040/HT/015 (In Post                                                            |                                                                                        |                                                                                                  | itals NHS Trust - Queen's Medical (                                               |                                              | 04/00,                                          | 3/08/2022                                                          |                                         |
| Specialty Training Year 6                                                                |                                                                                        | Obstetrics and gynaecology                                                                       |                                                                                   |                                              | <b>~</b>                                        |                                                                    |                                         |
|                                                                                          |                                                                                        |                                                                                                  |                                                                                   |                                              |                                                 |                                                                    |                                         |
|                                                                                          |                                                                                        |                                                                                                  |                                                                                   |                                              |                                                 |                                                                    |                                         |
| ccent Leave                                                                              | Janager will                                                                           | include entitlem                                                                                 | ents for day                                                                      | e and hu                                     | daet fo                                         | r all ann                                                          | licante                                 |
| ccent Leave                                                                              | Manager will                                                                           | include entitlem                                                                                 | ents for day                                                                      | s and bu                                     | dget fo                                         | r all app                                                          | licants,                                |
| ccent Leave N<br>nerefore applic                                                         | Manager will<br>cations <b>cann</b>                                                    | include entitlem<br><b>ot be submitte</b>                                                        | ents for day<br>d above the                                                       | s and bu<br><b>s et am</b> e                 | dget fo<br><b>ounts</b> .                       | r all app<br>If an app                                             | licants,<br>olication                   |
| accent Leave N<br>nerefore applic<br>as been subm                                        | Manager will<br>cations <b>cann</b><br>uitted you do                                   | include entitlem<br>ot be submitte<br>not need to rev                                            | ients for day<br><b>d above the</b><br>iew any rem                                | s and bu<br><b>set am</b> e<br>aining er     | dget fo<br><b>ounts</b> .<br>htitleme           | r all app<br>If an app<br>nts as th                                | licants,<br>plication<br>pese are       |
| Accent Leave M<br>nerefore applic<br>las been subm                                       | Manager will<br>cations <b>cann</b><br>nitted you do                                   | include entitlem<br>ot be submitte<br>not need to rev                                            | ents for day<br><b>d above the</b><br>iew any rem                                 | s and bu<br>set amo<br>aining er             | dget fo<br>ounts.<br>htitleme                   | r all app<br>If an app<br>nts as th                                | licants,<br>plication<br>nese are       |
| Accent Leave M<br>nerefore applic<br>as been subm<br>utomatically d                      | Manager will<br>cations <b>cann</b><br>iitted you do<br>educted. Sim                   | include entitlem<br>ot be submitte<br>not need to rev<br>nilarly, if an app                      | ents for day<br><b>d above the</b><br>iew any rem<br>lication is rej              | s and bu<br>set amo<br>aining er<br>ected or | dget fo<br><b>ounts</b> .<br>ntitleme<br>cancel | r all app<br>If an app<br>nts as th<br>led, thes                   | licants,<br>plication<br>nese are       |
| Accent Leave More<br>nerefore applic<br>as been subm<br>utomatically d<br>utomatically g | Manager will<br>cations <b>cann</b><br>litted you do<br>educted. Sim<br>o back into th | include entitlem<br>ot be submitte<br>not need to rev<br>nilarly, if an appline applicants al    | ents for day<br><b>d above the</b><br>iew any rem<br>lication is rej<br>lowance.  | s and bu<br>set amo<br>aining er<br>ected or | dget fo<br><b>ounts</b> .<br>ntitleme<br>cancel | r all app<br>If an app<br>nts as th<br>led, thes                   | licants,<br>blication<br>nese are<br>se |
| Accent Leave More<br>Therefore applic<br>as been submore<br>utomatically dutomatically g | Manager will<br>cations <b>cann</b><br>litted you do<br>educted. Sim<br>o back into th | include entitlem<br>ot be submitte<br>not need to rev<br>nilarly, if an app<br>ne applicants al  | ents for day<br><b>d above the</b><br>iew any rem<br>lication is rej<br>lowance.  | s and bu<br>set amo<br>aining er<br>ected or | dget fo<br><b>ounts</b> .<br>ntitleme<br>cancel | r all app<br>If an app<br>nts as th<br>led, thes                   | licants,<br>blication<br>nese are<br>se |
| Accent Leave M<br>nerefore applic<br>as been subm<br>utomatically d<br>utomatically g    | Manager will<br>cations <b>cann</b><br>litted you do<br>educted. Sim<br>o back into th | include entitlem<br>ot be submitte<br>not need to rev<br>nilarly, if an app<br>ne applicants al  | ients for day<br><b>d above the</b><br>iew any rem<br>lication is rej<br>lowance. | s and bu<br>set amo<br>aining er<br>ected or | dget fo<br><b>ounts</b> .<br>ntitleme<br>cancel | r all app<br>If an app<br>nts as th<br>led, thes                   | licants,<br>blication<br>nese are<br>se |
| Accent Leave M<br>nerefore applic<br>as been subm<br>automatically d<br>automatically g  | Manager will<br>cations <b>cann</b><br>litted you do<br>educted. Sim<br>o back into th | include entitlem<br>ot be submitte<br>not need to rev<br>nilarly, if an app<br>ne applicants al  | ents for day<br><b>d above the</b><br>iew any rem<br>lication is rej<br>lowance.  | s and bu<br>set amo<br>aining er<br>ected or | dget fo<br>ounts.<br>ntitleme<br>cancel         | r all app<br>If an app<br>nts as th<br>led, thes                   | licants,<br>blication<br>nese are<br>se |
| Accent Leave M<br>nerefore applic<br>as been subm<br>automatically d<br>automatically g  | Manager will<br>cations <b>cann</b><br>litted you do<br>educted. Sim<br>o back into th | include entitlem<br>ot be submitte<br>not need to rev<br>nilarly, if an appl<br>ne applicants al | ients for day<br><b>d above the</b><br>iew any rem<br>lication is rej<br>lowance. | s and bu<br>set amo<br>aining er<br>ected or | dget fo<br>ounts.<br>ntitleme<br>cancel         | r all app<br>If an app<br>nts as th<br>led, thes                   | licants,<br>blication<br>nese are<br>se |
| Accent Leave M<br>nerefore applic<br>as been subm<br>automatically d<br>automatically g  | Manager will<br>cations <b>cann</b><br>hitted you do<br>educted. Sim<br>o back into th | include entitlem<br>ot be submitte<br>not need to rev<br>nilarly, if an appl<br>ne applicants al | ents for day<br><b>d above the</b><br>iew any rem<br>lication is rej<br>lowance.  | s and bu<br>set amo<br>aining er<br>ected or | dget fo<br>ounts.<br>ntitleme<br>cancel         | r all app<br>If an app<br>nts as th<br>led, thes<br>1 - 03/08/2022 | licants,<br>blication<br>nese are<br>se |

#### 3. Approval chain

Budget

You might see different approval chains on applications depending on the application submitted by the applicant. If the application is for a **curricular event**, the approval is only required from the rota approver.

Budget start and end date: 04/08/2021 - 03/08/2022

If an application is submitted for a **discretionary event**, the TPD will be added to the approval chain. If an application is above £1000 the Head of School (Secondary Care only) will be added and for **international leave** the Associate Postgraduate Dean is added to the chain. The system will automatically apply the appropriate approval chain based on the application type and post.

Budget amount: 1000

| Approval chain                                                                                                    |                                                       |
|----------------------------------------------------------------------------------------------------|-------------------------------------------------------|
| Sequence 50 😰 Sequence 60                                                                                                    | 8                                                     |
| Karolina Wlodowska (KSA) 💿 🔤 🛛 A HEE (KSA)                                                                                                    |                                                       |
| Approve                                                                                                    |                                                       |
| Reject                                                                                                    |                                                       |
|                                                                                                    |                                                       |
| If you are <b>an educational approval</b> (TPD, HoS), leaving of applications is helpful for the next approver in the chain. A mandatory comments. | comments on approved<br>ny rejected applications have |
| If there is any information missing from an application, you <b>applicant</b> instead of rejecting the application.                                | can also <b>message the</b>                           |
|                                                                                                    |                                                       |
| Message Applicant Application A Back                                                                                                    |                                                       |
| 4. My Notifications                                                                                                    |                                                       |
| The My Notifications section allows you to access messag sent to you.                                                                              | es and alerts which have been                         |
| <ul> <li>Notifications related to leave applications</li> </ul>                                                                                    | Welcome, Hicom Tester1 👤 📈                            |
| <ul> <li>Notifications related to leave approval or rejection</li> </ul>                                                                           | Message (16)                                          |
|                                                                                                    | Unread: (16)<br>Unprocessed: (0)                      |
| Most messages in Accent will include a link to the application to which it refers.                                                                 | Alert (0)                                             |
|                                                                                                    |                                                       |
| Guidance and resources                                                                                                    |                                                       |
| Further guidance and resources can be found on our webs policy <u>www.eastmidlandsdeanery.nhs.uk/policies/Study_L</u>                              | site, including the Study Leave<br>eave/Mainpage      |